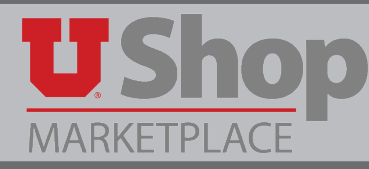

IRB invoices are paid using a specialized form in UShop.

## 1. Receive the IRB invoice

After the Institutional Review Board reviews a sponsored research project, they send an invoice to the requesting department through ERICA. To pay this invoice, complete the IRB form found in UShop.

| 75 South 20                                                                                     | JUU FASE SAITLA                                                                                  |                                                                                                    |                                                                                                    |                                                        |  |  |  |  |
|-------------------------------------------------------------------------------------------------|--------------------------------------------------------------------------------------------------|----------------------------------------------------------------------------------------------------|----------------------------------------------------------------------------------------------------|--------------------------------------------------------|--|--|--|--|
|                                                                                                 | oo Last SaitLa                                                                                   |                                                                                                    |                                                                                                    |                                                        |  |  |  |  |
| RB:                                                                                             | IRB_000                                                                                          | IRB_00000000 (Sample only)                                                                                                    |                                                                                                    |                                                        |  |  |  |  |
| PI:                                                                                             | Prince P                                                                                         | Prince Pal Investigator                                                                                                    |                                                                                                    |                                                        |  |  |  |  |
| itle:                                                                                           | Sample                                                                                           | Sample Study Title                                                                                                    |                                                                                                    |                                                        |  |  |  |  |
| )ater                                                                                           | 6/5/201                                                                                          |                                                                                                    |                                                                                                    |                                                        |  |  |  |  |
| /acc.                                                                                           | 6/5/2018                                                                                         |                                                                                                    |                                                                                                    |                                                        |  |  |  |  |
| or question                                                                                     | is regarding th                                                                                  | iis invoice, please ca                                                                                                    | all (801) 581-3655.                                                                                                    | <u></u>                                                |  |  |  |  |
| For question                                                                                    | s regarding th                                                                                   | is invoice, please ca                                                                                                    | all (801) 581-3655.                                                                                                    |                                                        |  |  |  |  |
| For question PAYMENT Payment I                                                                  | METHOD                                                                                           | is invoice, please co<br>INSTRUCTIONS<br>Sponsor pays dire<br>Institutional Revie<br>University of Utah<br>75 South 2000 Ea<br>Salt Lake City, Ut                                                                                                    | all (801) 581-3655.<br>ectly to the University of Utah IRB:<br>ew Board<br>ist<br>ah 84112                                                                                                    | AMOUNT<br>\$<br>Sample<br>Only                         |  |  |  |  |
| PAYMENT Payment I                                                                               | METHOD                                                                                           | INSTRUCTIONS<br>Sponsor pays dire<br>Institutional Revie<br>University of Utah<br>75 South 2000 E<br>Salt Lake City, Ut<br>Click here to log-i<br>Complete the USh<br>information:                                                                                                    | all (801) 581-3655.<br>ectly to the University of Utah IRB:<br>extra Board<br>ist<br>ah 84112<br>In to UShop: http://ushop.utah.edu/<br>hop Form with the following                                                                                                    | AMOUNT<br>\$<br>Sample<br>Only                         |  |  |  |  |
| PAYMENT<br>PAYMENT<br>Payment I<br>Electronic<br>via UShop                                      | METHOD<br>by Check                                                                               | INSTRUCTIONS<br>Sponsor pays dire<br>Institutional Revie<br>University of Utal<br>75 South 2000 E<br>Salt Lake City, Ut<br>Click here to log-i<br>Complete the USI<br>information:<br>IRB Invoice                                                                                     | all (801) 581-3655.<br>ectly to the University of Utah IRB:<br>ext Board<br>ist<br>ah 84112<br>In to UShop: http://ushop.utah.edu/<br>top Form with the following<br>6/5/2018                                                                                                    | AMOUNT<br>\$<br>Sample<br>Only                         |  |  |  |  |
| PAYMENT<br>PAYMENT<br>Payment I<br>Electronic<br>via UShop<br>This is a re                      | s regarding th<br>METHOD<br>by Check                                                             | INSTRUCTIONS<br>Sponsor pays dire<br>Institutional Revie<br>University of Utah<br>75 South 2000 Ea<br>Salt Lake City, Ut<br>Click here to log-i<br>Complete the USH<br>information:<br>IRB Invoice<br>Date<br>IRB Number                                                              | all (801) 581-3655.<br>ectly to the University of Utah IRB:<br>ext Board<br>ist<br>ah 84112<br>In to UShop: http://ushop.utah.edu/<br>top Form with the following<br>6/5/2018<br>IRB_00000000                                                                                                    | AMOUNT<br>\$<br>Sample<br>Only<br>\$                   |  |  |  |  |
| PAYMENT Payment I Electronic via UShop This is a re system for campus on                        | by Check                                                                                         | INSTRUCTIONS<br>Sponsor pays dire<br>Institutional Revie<br>University of Utal<br>75 South 2000 E<br>Salt Lake City, Ut<br>Click here to log-i<br>Complete the USI<br>information:<br>IRB Invoice<br>Date<br>IRB Number<br>Responsible<br>Investigator                                | all (801) 581-3655.<br>ectly to the University of Utah IRB:<br>ext Board<br>ist<br>ah 84112<br>In to UShop: http://ushop.utah.edu/<br>top Form with the following<br>6/5/2018<br>IRB_00000000<br>Prince Pal Investigator                                                                                                    | AMOUNT<br>\$<br>Sample<br>Only<br>\$<br>Sample<br>Only |  |  |  |  |
| PAYMENT Payment I Electronic via UShop This is a re system for campus or orders will            | by Check                                                                                         | INSTRUCTIONS<br>Sponsor pays dire<br>Institutional Revie<br>University of Utal<br>75 South 2000 Ea<br>Salt Lake City, Ut<br>Click here to log-i<br>Complete the USF<br>information:<br>IRB Invoice<br>Date<br>IRB Number<br>Responsible<br>Investigator<br>Study Title                | all (801) 581-3655.<br>ectly to the University of Utah IRB:<br>ext Board<br>st<br>ah 84112<br>In to UShop: http://ushop.utah.edu/<br>hop Form with the following<br>6/5/2018<br>IRB_00000000<br>Prince Pal Investigator<br>Sample Study Title                                                                                                    | AMOUNT<br>\$<br>sample<br>Only<br>\$<br>sample<br>Only |  |  |  |  |
| PAYMENT Payment I Electronic via UShop This is a re system for campus or orders will be accepte | s regarding th<br>METHOD<br>by Check<br>placement<br>the paper<br>der. Campus<br>no longer<br>d. | INSTRUCTIONS<br>Sponsor pays dire<br>Institutional Revie<br>University of Utal<br>75 South 2000 Ea<br>Salt Lake City, Ut<br>Click here to log-i<br>Complete the USF<br>information:<br>IRB Invoice<br>Date<br>IRB Number<br>Responsible<br>Investigator<br>Study Title<br>Type of Fee | all (801) 581-3655.<br>ectly to the University of Utah IRB:<br>ext we Board<br>htt<br>ah 84112<br>n to UShop: http://ushop.utah.edu/<br>htp://ushop.utah.edu/<br>http://ushop.utah.edu/<br>htt | AMOUNT<br>\$<br>Sample<br>Only<br>\$<br>Sample<br>Only |  |  |  |  |

2. Locate the IRB Invoice Submission form in UShop.

| Place an Order ${\cal C}$ ?              |
|------------------------------------------|
| Campus Store Walk-in PO Request          |
| Campus Store UTech Quote Submission      |
| Catering or Conference Purchase Request  |
| Change Order Request                     |
| Chartwells Catering                      |
| Chartwells Walk-in Dining                |
| Ethyl Alcohol Order Form                 |
| GE (General Electric) Non-Catalog Form   |
| IRB (ERICA) Invoice Submission           |
| Non-Catalog Purchase                     |
| OSL (Office of Software Licensing) Softw |
| PO Renewal                               |
| Positively U Gift Card/Ticket Purchase R |

3. Open the IRB form and complete the required fields.

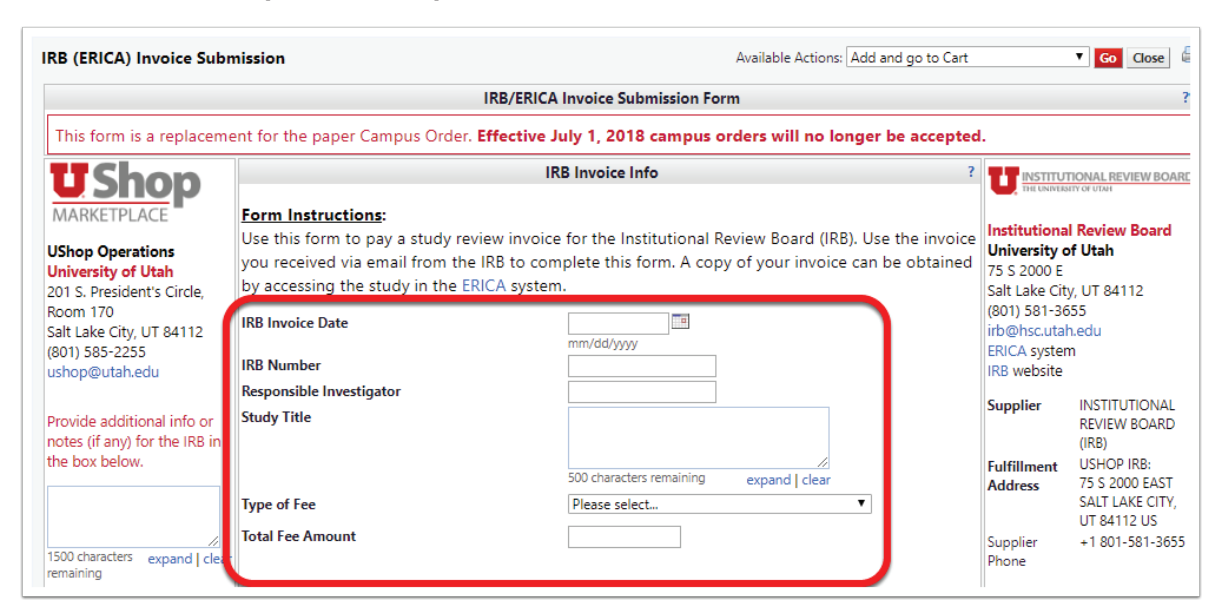

Note that the information required on the IRB form in UShop is provided on the invoice received through ERICA. The information provided on the Invoice may be copied and pasted onto the UShop IRB form

|                                                                                                    |                                                                                                    |                  |                                                                                                    | 75 South 200              | THE UNIV                                                          | UTIONAL R<br>ERSITY OF UTAH<br>ke City, UT 84112 1 8                                                       | EVIEW BOARD                                                                       |                      |  |
|----------------------------------------------------------------------------------------------------|----------------------------------------------------------------------------------------------------|------------------|----------------------------------------------------------------------------------------------------|---------------------------|-------------------------------------------------------------------|----------------------------------------------------------------------------------------------------|-----------------------------------------------------------------------------------|----------------------|--|
|                                                                                                    |                                                                                                    |                  |                                                                                                    | IRB:<br>PI:               | IRB_000<br>Prince P                                               | 000000 (Sample only                                                                                        | )                                                                                 |                      |  |
|                                                                                                    |                                                                                                    |                  |                                                                                                    | Title:                    | Sample                                                            | Study Title                                                                                                |                                                                                   |                      |  |
|                                                                                                    |                                                                                                    |                  |                                                                                                    | Date:                     | 6/5/201                                                           | 8                                                                                                    |                                                                                   |                      |  |
| IRB/FERICA Invoice Submission Form ? This form is a replacement for the paper Campus Order. Effective July 1, 2018 campus orders will no longer be accepted. |                                                                                                    |                  |                                                                                                    |                           | For questions regarding this invoice, please call (801) 581-3655. |                                                                                                    |                                                                                   |                      |  |
| J Shop                                                                                                    | Form Instructions                                                                                                    | IRB Invoice Info | ? U INSTITUTIONAL REVIEW BOARD                                                                                | PAYMENT                   | IETHOD                                                            | INSTRUCTIONS                                                                                               | the to the Heiserster of Litab 100 -                                              | AMOUN                |  |
| hop Operations<br>iversity of Utah<br>1 S. President's Circle,                                                                                               | Form Instructions:<br>Use this form to pay a study review invoice for the Institutional Review Board (IRB). Use the invoice<br>you received view amil from the IRB to complete this form. A copy of your invoice can be obtained |                  | invoice<br>tained Institutional Review Board<br>University of Utah<br>75 S 2000 E<br>Salt Lake City, UT 84112 | Payment b                 | y Check                                                           | iskii Institutional Review Board<br>University of Utah<br>75 South 2000 East<br>Salt Lake City, Utah 84112 |                                                                                   | \$<br>Sample<br>Only |  |
| om 170<br>It Lake City, UT 84112<br>11) 585-2255                                                                                                    | IRB Invoice Date<br>IRB Number<br>Responsible Investigator<br>Study Title                                                                                                    |                  | (801) 581-3655<br>irb@hsc.utah.edu<br>ERICA system<br>IRB website<br>Supplier INSTITUTIONAL<br>BEVIEW BOARD   | Electronic i<br>via UShop | Payment                                                           | Click here to log-in<br>Complete the UShi<br>Information:<br>IRB Invoice<br>Date                           | to UShop: <u>http://ushop.utah.edu/</u><br>op Form with the following<br>6/5/2018 |                      |  |
| vide additional info o                                                                                                    |                                                                                                    |                  | (189)                                                                                                    | system for t              | he paper<br>er. Campus                                            | Responsible<br>Investigator                                                                                | Prince Pal Investigator                                                           | Sample<br>Only       |  |

## 4. Complete the Transaction in UShop

When the IRB form is complete, select Add and go to Cart in the upper right corner of the form. Click Go.

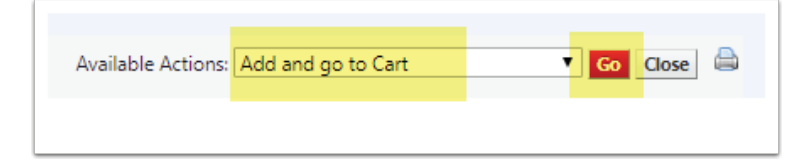

Once back in the cart, click Proceed to Checkout, and complete as with any UShop requisition.

The invoice will be paid per the Accounting Distribution you provide on the Checkout page.

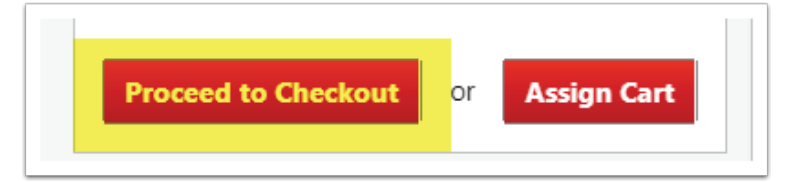